#### Nixfarma

## Butlletí Setmanal HISTORIAL DESGLOSSAMENT BITLLETS/MONEDES

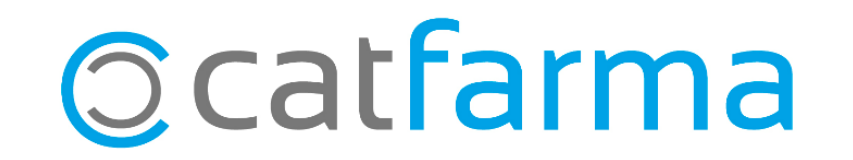

Amb l'última versió de **Nixfarma 9.1.1.20** s'ha afegit un historial del desglossament dels bitllets i les monedes.

Així doncs, ara les oficines de farmàcies que calculin del desglossament tindran un historial d'aquest. Tot seguit veurem com es realitza.

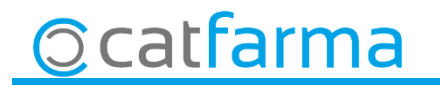

Accedim a l'opció de menú Vendes -> Caixa -> Arqueig.

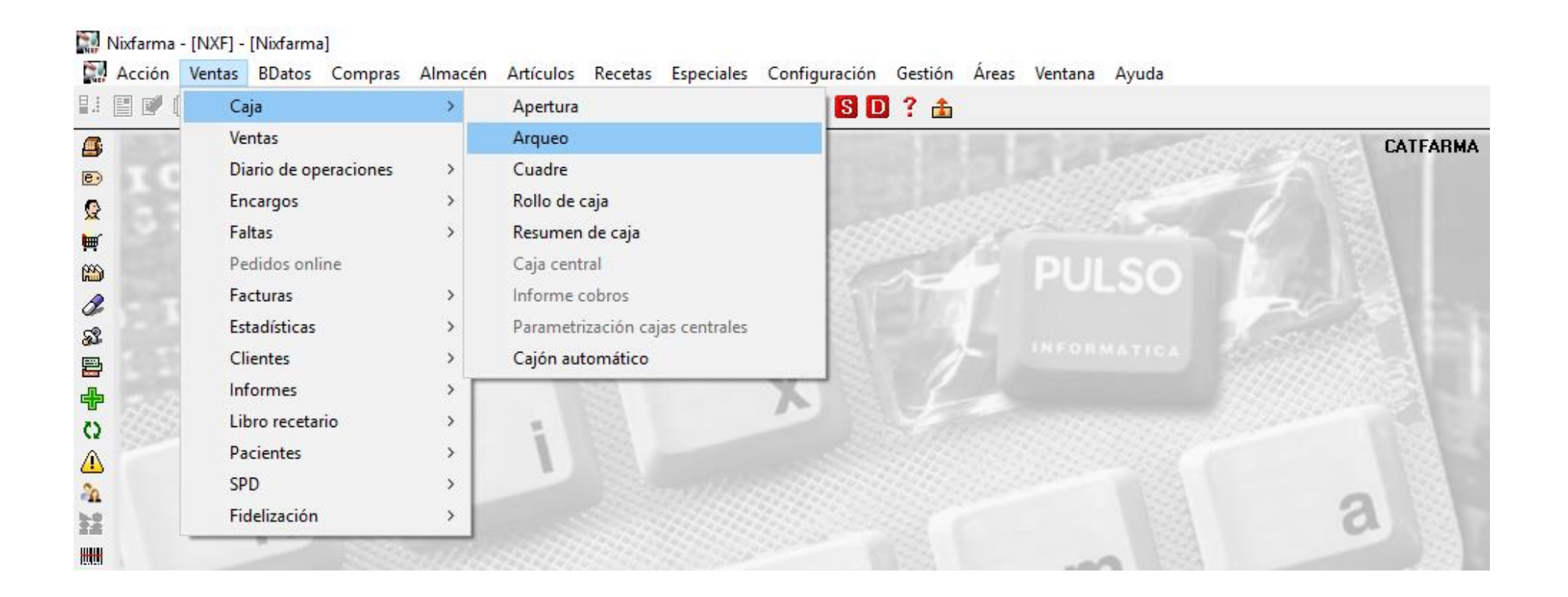

3

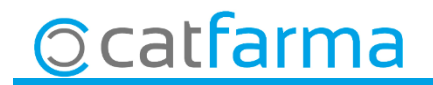

· Un cop a la pantalla de l'arqueig de caixa hem de introduir el desglossament:

| Arqueo de caj | a           |                      |                              |           | Inse      | rtando   | CATFARMA<br>16/03/2018 | ×      |  |
|---------------|-------------|----------------------|------------------------------|-----------|-----------|----------|------------------------|--------|--|
| Opera         | ador* NXF 💽 | Fecha y hora de arqu | <b>Jeo*</b> 16/03/2018 15:45 | 38        |           |          |                        |        |  |
|               |             |                      |                              |           |           | Importes |                        |        |  |
| Almacén       | Caja        | Último arqueo        | Tipo                         | Situación | Caja      | Arqueo   | Descuadre Arq.         | Cie. 🞒 |  |
| FARMACIA      | CAJA1       | 14/03/2018 20:02:43  | Apertura de diario           | En ventas | 20.602,34 |          |                        |        |  |
|               |             |                      |                              |           |           |          |                        |        |  |
|               |             |                      |                              |           |           |          |                        |        |  |
|               |             |                      |                              |           |           |          |                        |        |  |
|               |             |                      |                              |           |           |          |                        |        |  |
|               |             |                      |                              |           |           |          |                        |        |  |
|               |             |                      |                              |           |           |          |                        |        |  |
|               |             |                      |                              |           |           |          |                        |        |  |
|               |             |                      |                              |           |           |          |                        |        |  |
|               |             |                      |                              |           |           |          |                        |        |  |
|               |             |                      |                              |           |           |          |                        |        |  |
|               |             |                      |                              |           |           |          |                        |        |  |
|               |             |                      |                              |           |           |          |                        |        |  |
|               |             |                      |                              |           |           |          |                        |        |  |
|               |             |                      |                              |           |           |          | Г                      | г      |  |
|               |             |                      |                              |           |           |          | Г                      |        |  |
|               |             |                      |                              |           |           |          | Г                      |        |  |
|               |             |                      |                              |           |           |          |                        |        |  |
|               |             |                      |                              |           |           |          |                        |        |  |
|               |             |                      |                              |           |           |          |                        |        |  |
|               |             |                      |                              |           |           |          |                        |        |  |
|               |             | Desalose             |                              |           | For       |          |                        |        |  |
|               |             | Desglose             |                              |           | I EII     |          | a DESY                 | 105    |  |

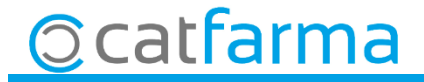

· Accedim per fer el desglossament i introduïm les dades de totes les monedes i bitllets, un a un manualment, excepte els que disposin de <u>CashInfinity</u>, que aquests els sortiria automàticament:

| laco por acogiose              |                    | 16/03/2018 💆                  |          | ما مع |          |              |                     |       |
|--------------------------------|--------------------|-------------------------------|----------|-------|----------|--------------|---------------------|-------|
| 105                            | Cheques y tarjetas | Vales descuento               | নি       | Amb   | aques    | sta icon     | ia es pot im        | iprin |
| lonedas Importe                | Importe            | Importe                       | <u> </u> | un ra | Scauar   |              | salossame           | nt    |
| 16 de 0,01 0,16                | Euros A            | <b>_</b>                      |          | unie  | syuar    |              | sylossame           | 110.  |
| 12 de 0.05 0.60                | Euros              |                               |          |       |          |              |                     |       |
| 20 de 0,10 2,00                | Euros              |                               |          |       |          |              | /                   |       |
| 9 de 0,20 1,80                 | Euros              |                               |          |       |          |              |                     | -     |
| 11 de 0,50 5,50                | Euros              |                               |          |       | NIXE.    |              | 2040/02/40 20:02:40 |       |
| 12 de 1 12,00<br>20 de 2 40.00 | Euros              |                               |          |       | NAF      |              | 2010/03/10 20:23:10 |       |
| 23 de 5 115,00                 | Euros              |                               |          |       | Desglose | arqueo       |                     |       |
| 41 de 10 410,00                | Euros              |                               |          |       | Moneda   | Unidades     | Importe             |       |
| 22 de 20 440,00                | Euros              |                               |          |       |          |              |                     |       |
| 9 de 50 450,00                 | Euros              |                               |          |       | 0,01     | 30           | 0,30                |       |
| 3 de 200 600.00                | Euros              |                               |          |       | 0,02     | 40           | 0,80                |       |
| 2 de 500 1.000,00              | Euros              |                               |          |       | 0,05     | 50           | 2,50                |       |
| Total Euros 4.677,32           | Total              | Total                         |          |       | 0,10     | 80           | 8,00                |       |
|                                |                    | i otai j                      |          |       | 0,20     | 90           | 18,00               |       |
| tal acumulado                  |                    | Lectura vale                  | -        |       | 0,50     | 10           | 5,00                |       |
| 4 077 00 -                     |                    |                               |          |       | 1        | 22           | 22.00               |       |
| 4.077,32 Euros                 |                    |                               |          |       | 2        | 16           | 32.00               |       |
|                                |                    |                               |          |       | 5        | 33           | 165.00              |       |
|                                |                    |                               |          |       | 10       | 49           | 490.00              |       |
|                                |                    | <u>A</u> ceptar <u>C</u> ance | lar      |       | 20       | 9            | 180.00              |       |
|                                |                    |                               |          |       | 50       | 10           | 500.00              |       |
|                                |                    |                               |          |       | ~~       | Tatal auros  | 1 422 60            |       |
| <b>~</b>                       |                    |                               |          |       | 1        | i otal euros | 1.423,00            |       |

· Ara accedim a l'opció de menú **Vendes → Caixa → Quadre**.

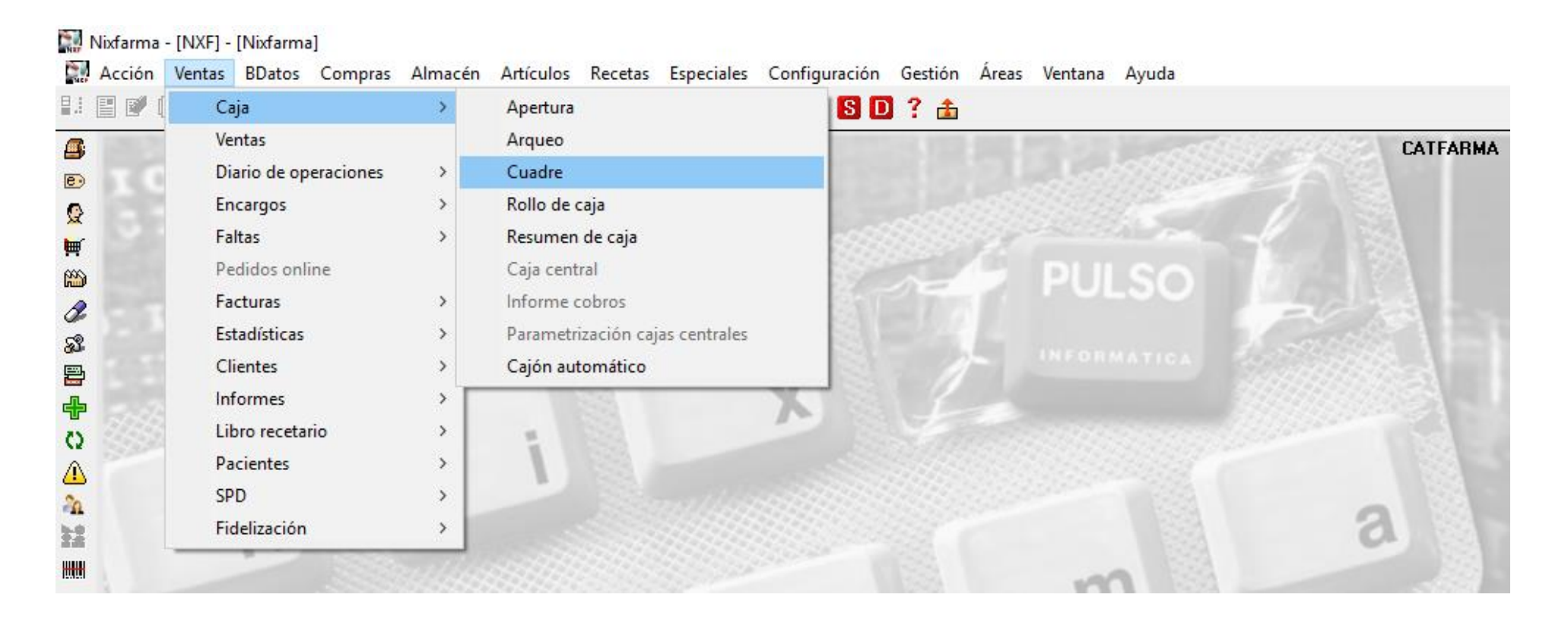

6

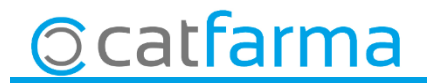

· Fem una consulta del quadre de caixa i seleccionant la caixa pertinent, es pot veure el desglossament.

| Cuadre de            | e cajas             |                 |          |                          |                |                    |                 | CATFARMA<br>16/03/2018 |        |                                |
|----------------------|---------------------|-----------------|----------|--------------------------|----------------|--------------------|-----------------|------------------------|--------|--------------------------------|
| Selección<br>Tipo de | cuadre POR ARQUE    | 0               | Apertura | 31/01/2018               | Cierre         | 6/03/2018          |                 |                        |        |                                |
| Cajas                | : Explot            | ación 🔰         | Movimi   | ientos 🗍 Tarjeta         | y otros medios |                    |                 |                        |        |                                |
|                      | – Cajas             |                 |          |                          |                |                    |                 |                        |        |                                |
|                      | Alma                | acén            |          | Caja                     | а              | Ult. Apertura      | Situación       | Cierre                 |        |                                |
|                      | FARMACIA            |                 | C/       | AJA1                     |                | 16/03/2018 20:02:4 | 13En ventas     | <u> </u>               |        |                                |
|                      |                     |                 |          |                          |                |                    |                 |                        |        |                                |
|                      |                     |                 |          |                          |                |                    |                 |                        |        |                                |
|                      |                     |                 |          |                          |                |                    |                 |                        |        |                                |
|                      |                     |                 |          |                          |                |                    |                 |                        |        |                                |
|                      |                     |                 |          |                          |                |                    |                 |                        |        |                                |
|                      |                     |                 |          |                          |                |                    |                 | A 1                    |        |                                |
|                      | Arguaga             |                 |          |                          |                |                    | Cuedro erque    | Amb ac                 | juesta | a icona imprimim el resquard d |
|                      | Arqueos             | ( <u>11</u> ·   | 1        | (                        |                |                    |                 | decales                |        | ant de estre del die aue her   |
|                      | 16/03/2018 20:02:43 | Usuario<br>ALEX |          | Importe arqueo<br>237.69 | Saldo caja     | Descuadre          | Jaiuv ap Jaf    | uesglos                | Sdille | ent de Caixa det dia que ne    |
|                      | 16/02/2018 20:02:09 | ALEX            | CIE      | 833.35                   | 835.17         | -1.82              | Movimientos c   | colocció               | onat   |                                |
|                      | 15/03/2018 20:02:20 | ALEX            | APE      | 142.35                   |                |                    | Entregas a cu   | SELECCIU               | Jial.  |                                |
|                      | 15/03/2018 20:02:44 | ALEX            | CIE      | 907,61                   | 907,60         | 0,01               | Ingresos        | 00.002,02              |        |                                |
|                      | 14/03/2018 20:03:28 | ALEX            | APE      | 112,54                   |                |                    | Total caja      | 2.835,17               |        |                                |
|                      | 14/03/2018 20:03:27 | ALEX            | CIE      | 907,61                   | 848,73         | -848,73            | Saldo efectivo  | 30.608,16              |        |                                |
|                      | 13/03/2018 20:01:10 | ALEX            | APE      | 848,69                   |                |                    | Tarjetas        | 2.227,01               |        |                                |
|                      | 13/03/2018 20:08:34 | ALEX            | CIE      | 250,34                   | 848,73         | -0,04              | Imp. ytas, nend | tes. 0,00              |        |                                |
|                      | 12/03/2018 20:08:11 | ALEX            | APE      | 316,20                   |                |                    | Importe abonos  | 01,16                  |        |                                |
|                      | 12/03/2018 20:08:15 | ALEX            | CIE      | 187.40                   | 316.00         | 0.20               | importo aborito |                        |        |                                |

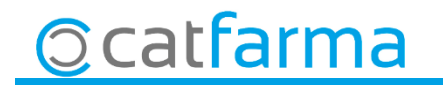

divendres, 16 març de 2018

# **Bon Treball**

**SEMPRE AL TEU SERVEI** 

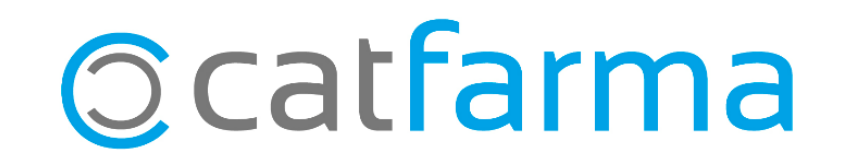